# NOTICE D'UTILISATION de la gamme digitale RIKA

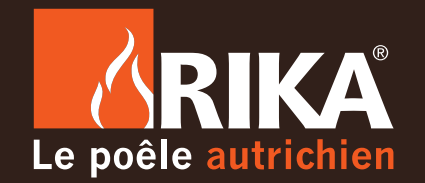

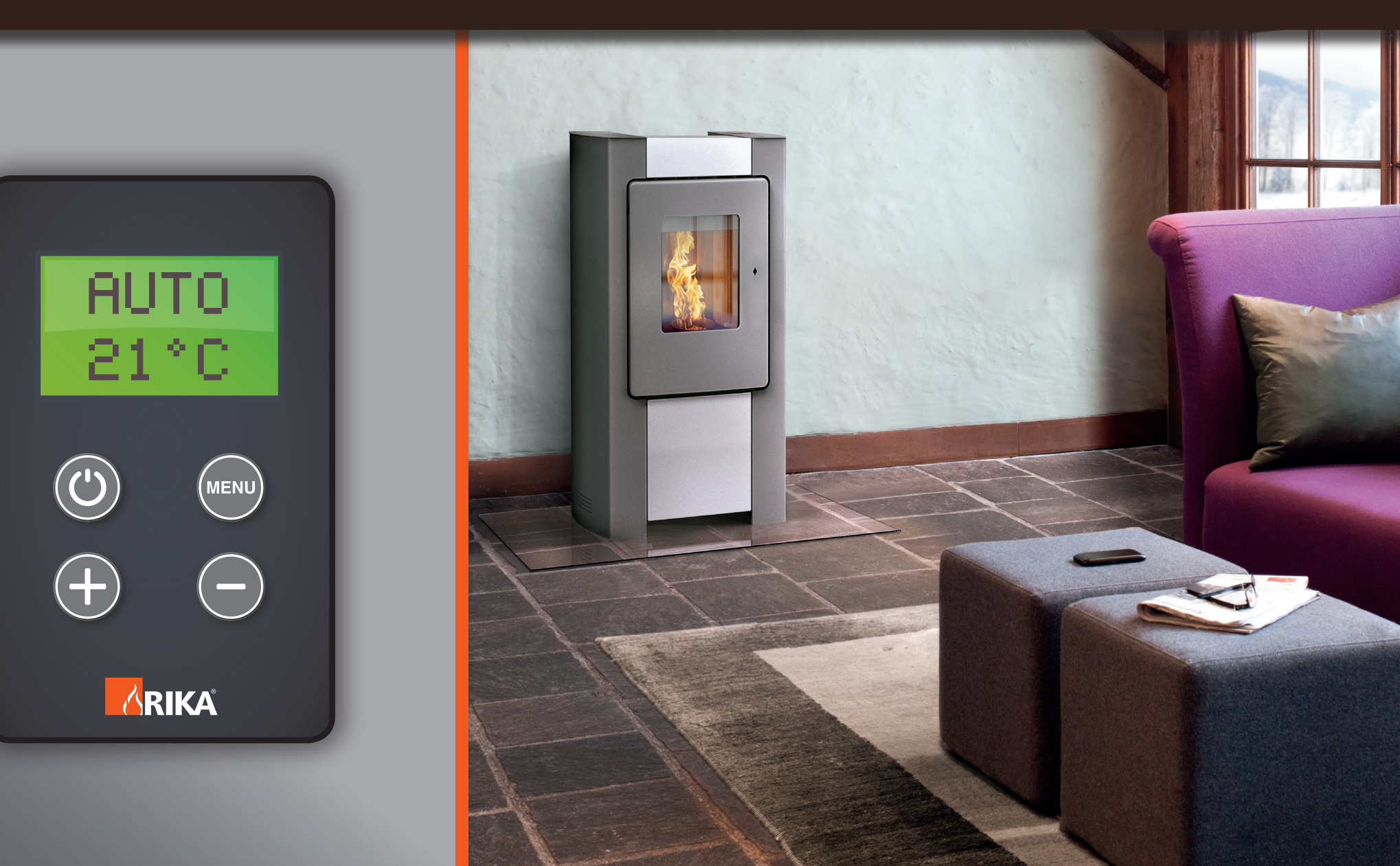

| SOMMAIRE                                        | Le poêle autrichien |
|-------------------------------------------------|---------------------|
| NOTICE D'UTILISATION DE LA GAMME DIGITALE RIKA  |                     |
| PANNEAU DE COMMANDE                             | 3                   |
| ACCÈS AUX DIFFÉRENTS SOUS-MENUS                 | 4                   |
| CHANGEMENT DU MODE DE FONCTIONNEMENT DES POÊLES | 5                   |
| RÉGLAGE DE L'HEURE                              | 6                   |
| RÉGLAGE PLAGES HORAIRES «HEBDOMADAIRES»         | 7                   |
| RÉGLAGE PLAGES HORAIRES «JOURNALIÈRES»          | 8                   |
| RÉGLAGE DES TEMPÉRATURES EN MODE AUTO           | 9                   |
|                                                 |                     |

#### PANNEAU DE COMMANDE

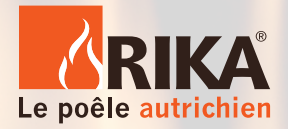

Avant de détailler les différentes options de chauffe d'un poêle RIKA, il est important de savoir que pour tous les poêles, (qu'il soit à bois ou granulés) les manipulations sont identiques.

Ces manipulations sont accessibles grâce au panneau de commande, incorporée à votre poêle.

Selon les modèles, son design peut varier, mais les symboles restent les mêmes.

Pour chaque schéma, nous prendrons pour exemple le modèle suivant :

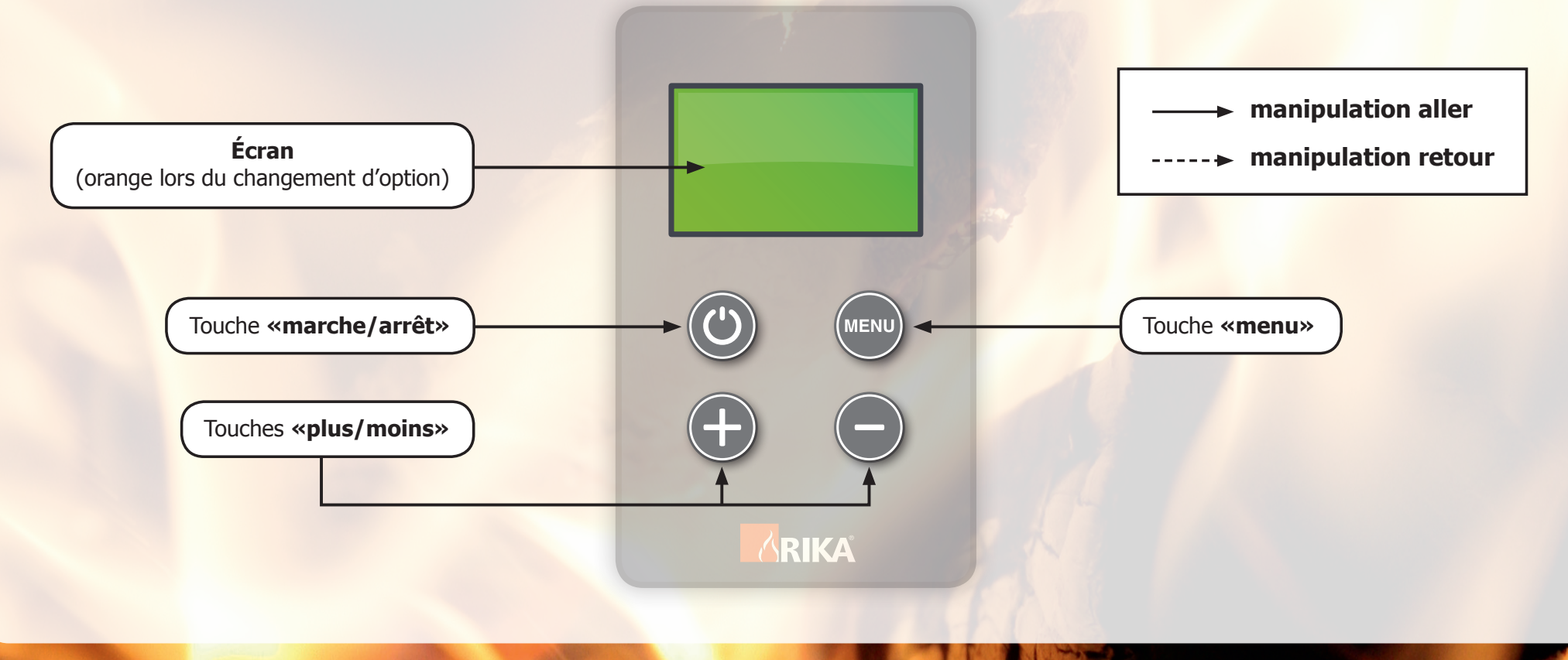

#### ACCÈS AUX DIFFÉRENTS SOUS-MENUS

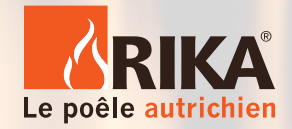

**Le passage d'un «sous-menu» à un autre,** s'effectue avec la touche **«menu».** 

- En suite, la liste des sous-menus dans leur ordre d'apparition (MODE, TIME, SETUP, INFO) :

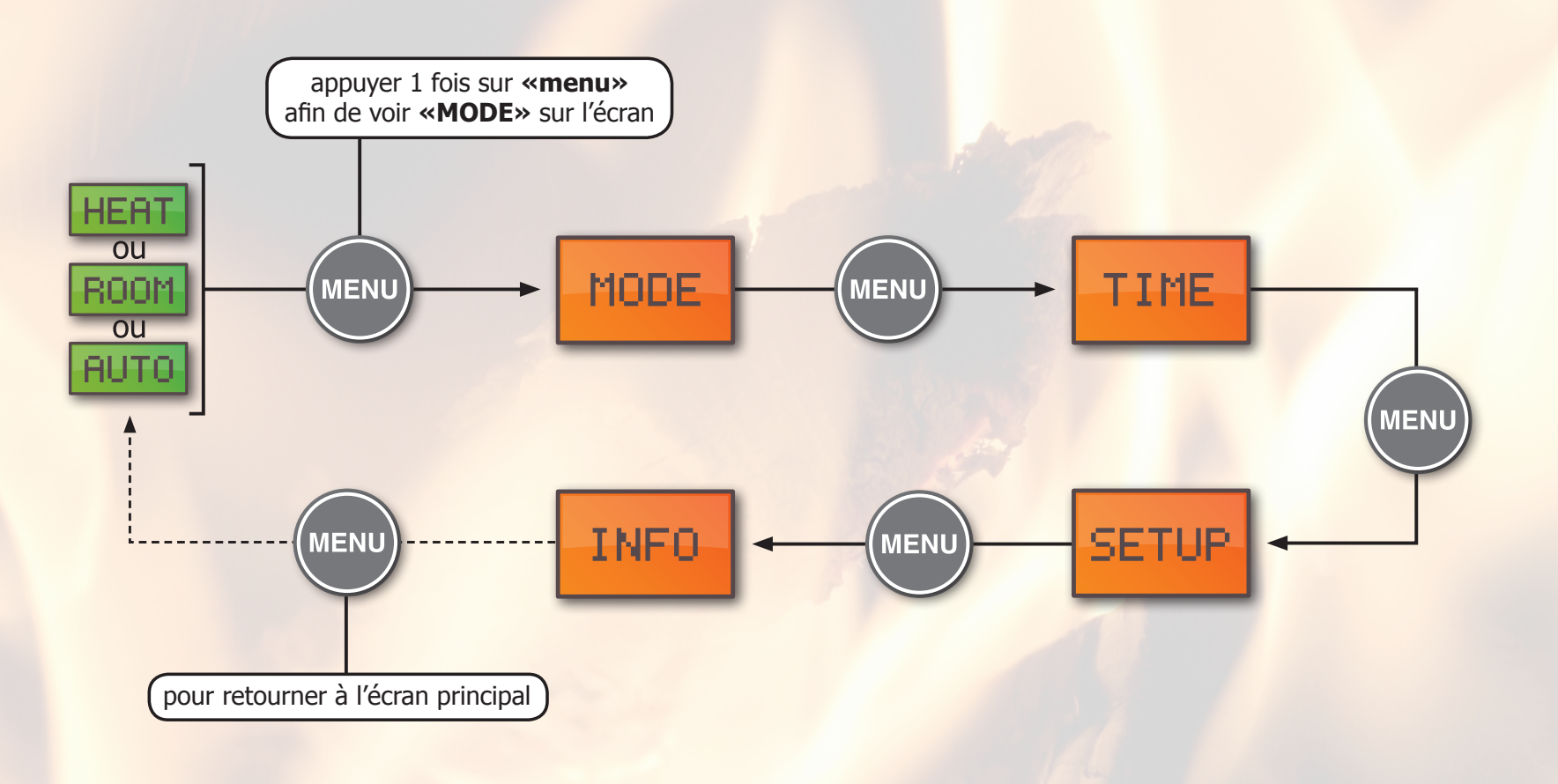

## CHANGEMENT DU MODE DE FONCTIONNEMENT DES POÊLES

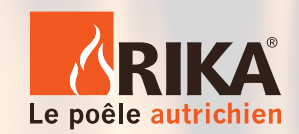

Chaque poêle RIKA bénéficie de 3 modes de fonctionnement : HEAT, ROOM et AUTO.

- Voici la démarche à suivre pour parvenir à la sélection de ces modes, sous 3 étapes.

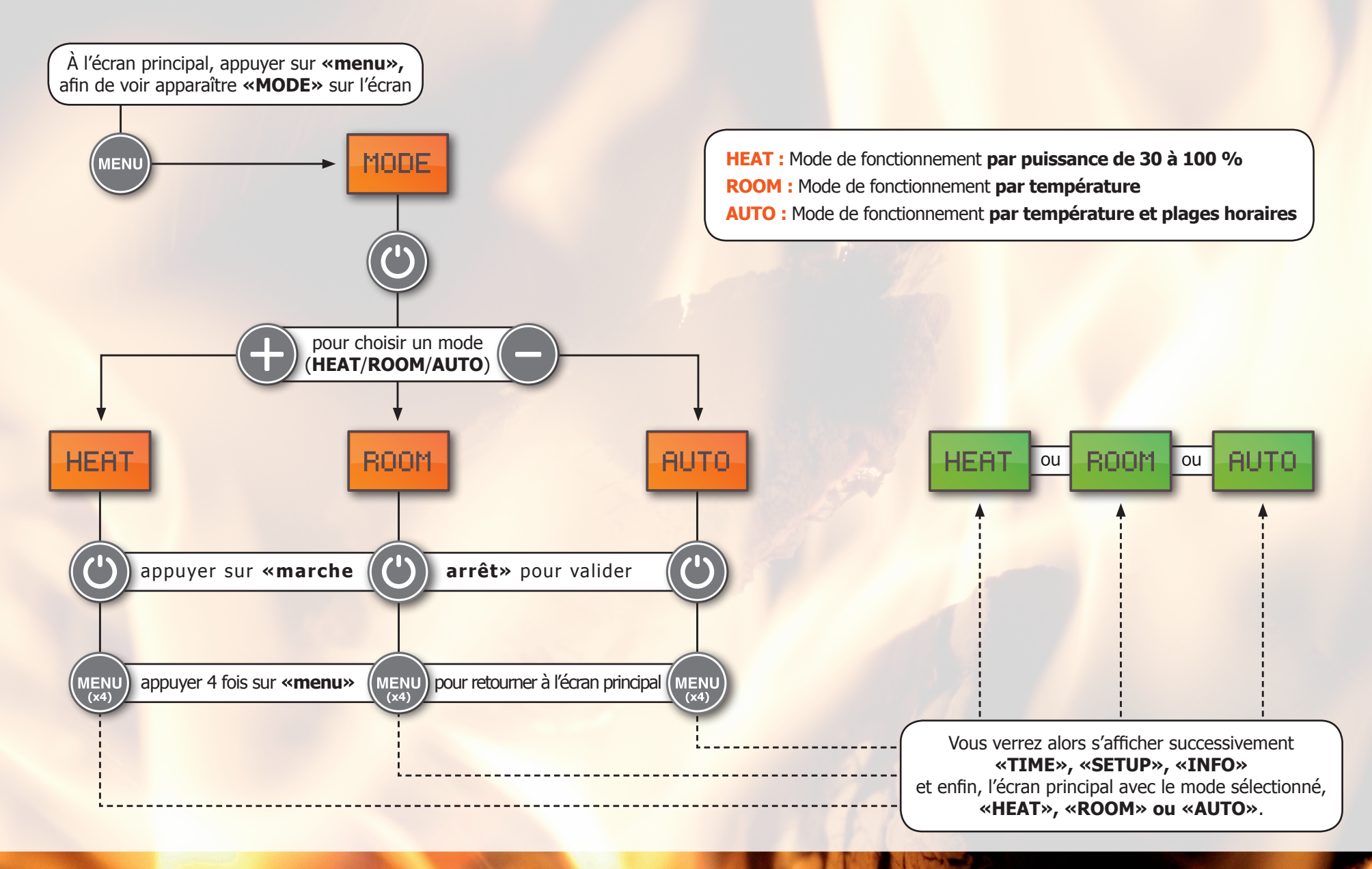

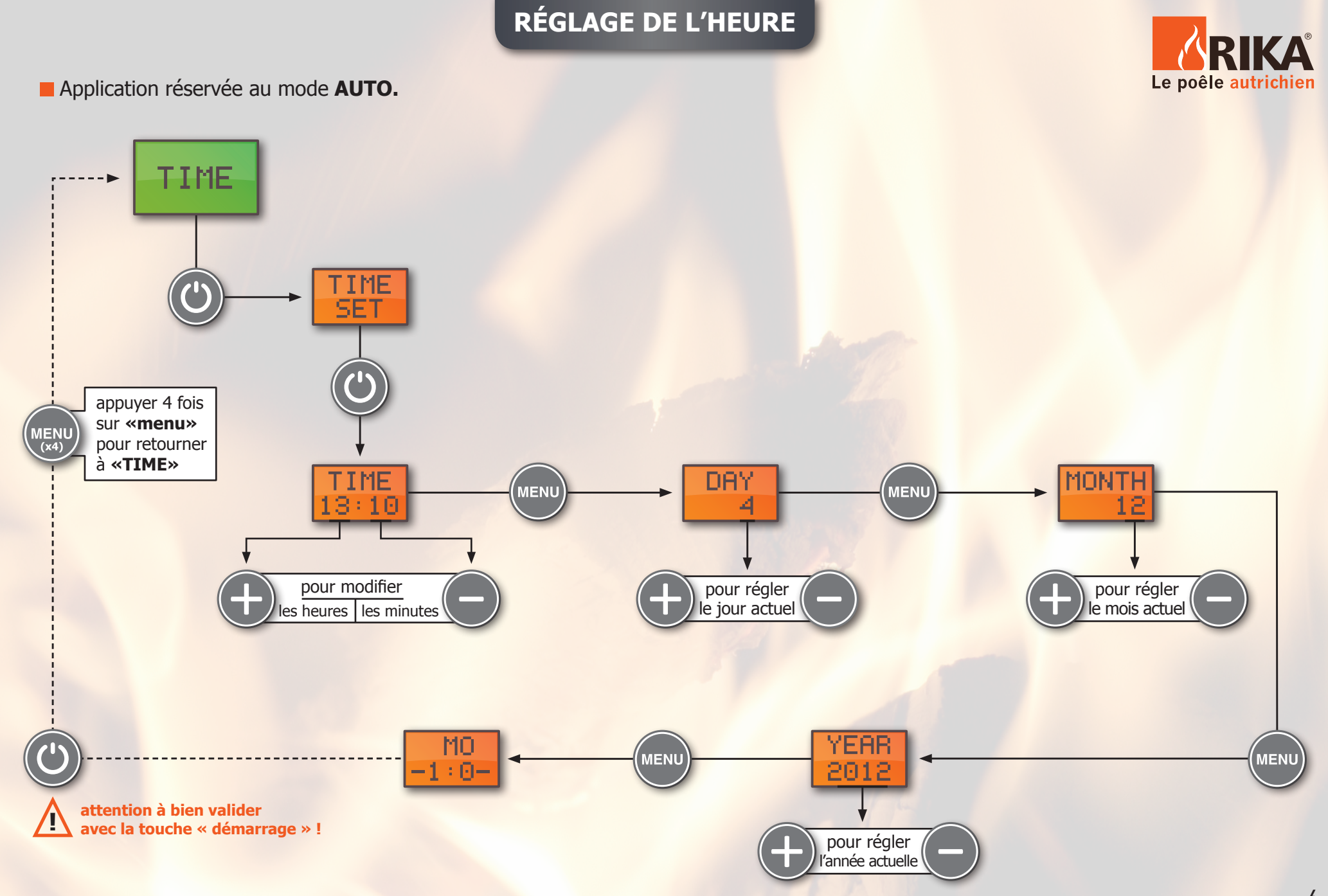

## RÉGLAGE PLAGES HORAIRES «HEBDOMADAIRES»

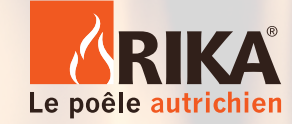

Application réservée au mode **AUTO**.

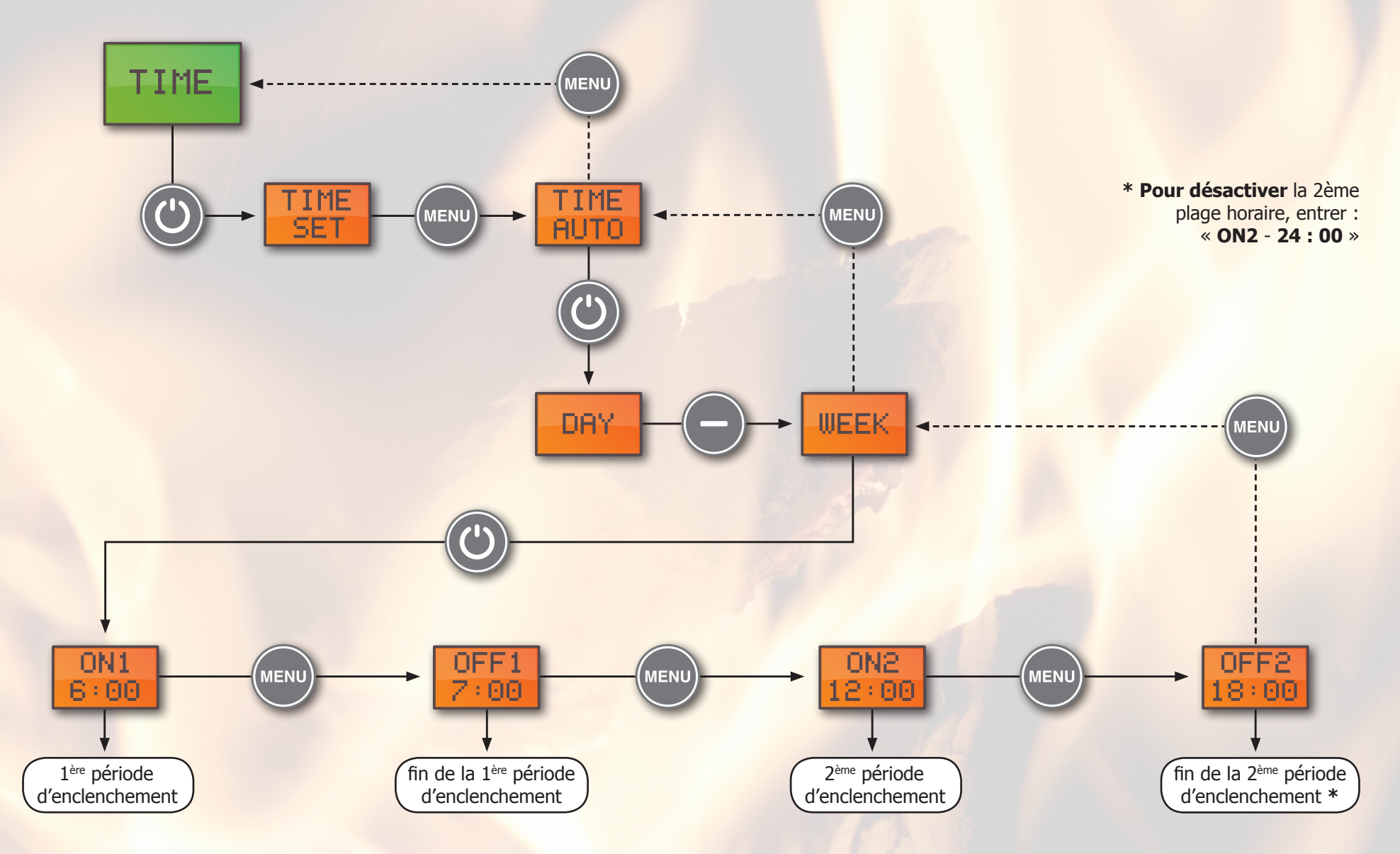

# RÉGLAGE PLAGES HORAIRES «JOURNALIÈRES»

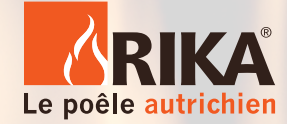

Application réservée au mode **AUTO**.

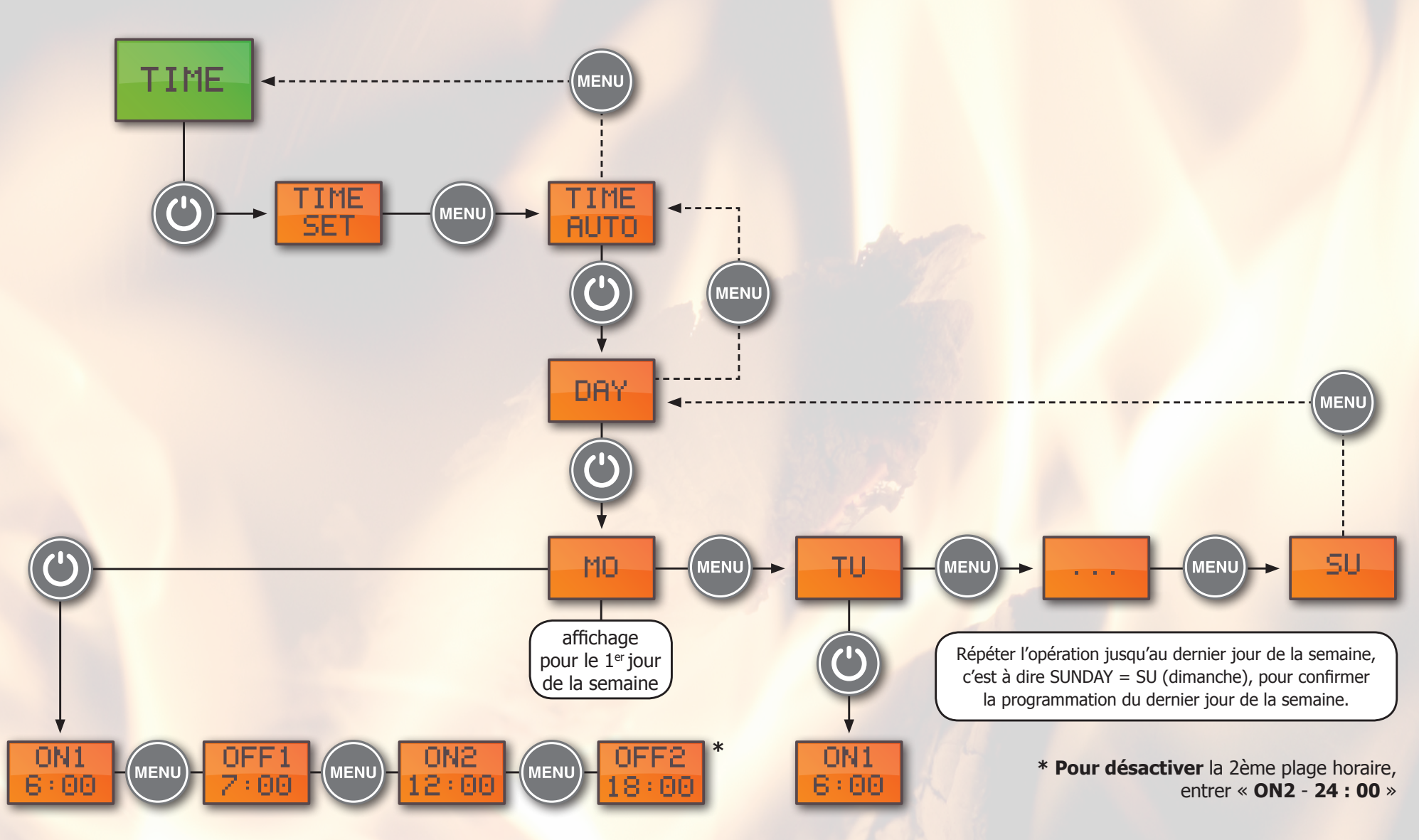

#### RÉGLAGE DES TEMPÉRATURES EN MODE AUTO

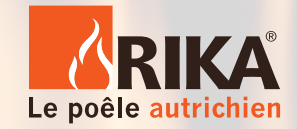

Sélectionner au préalable le mode **AUTO** (voir organigramme «changement du mode de fonctionnement»).

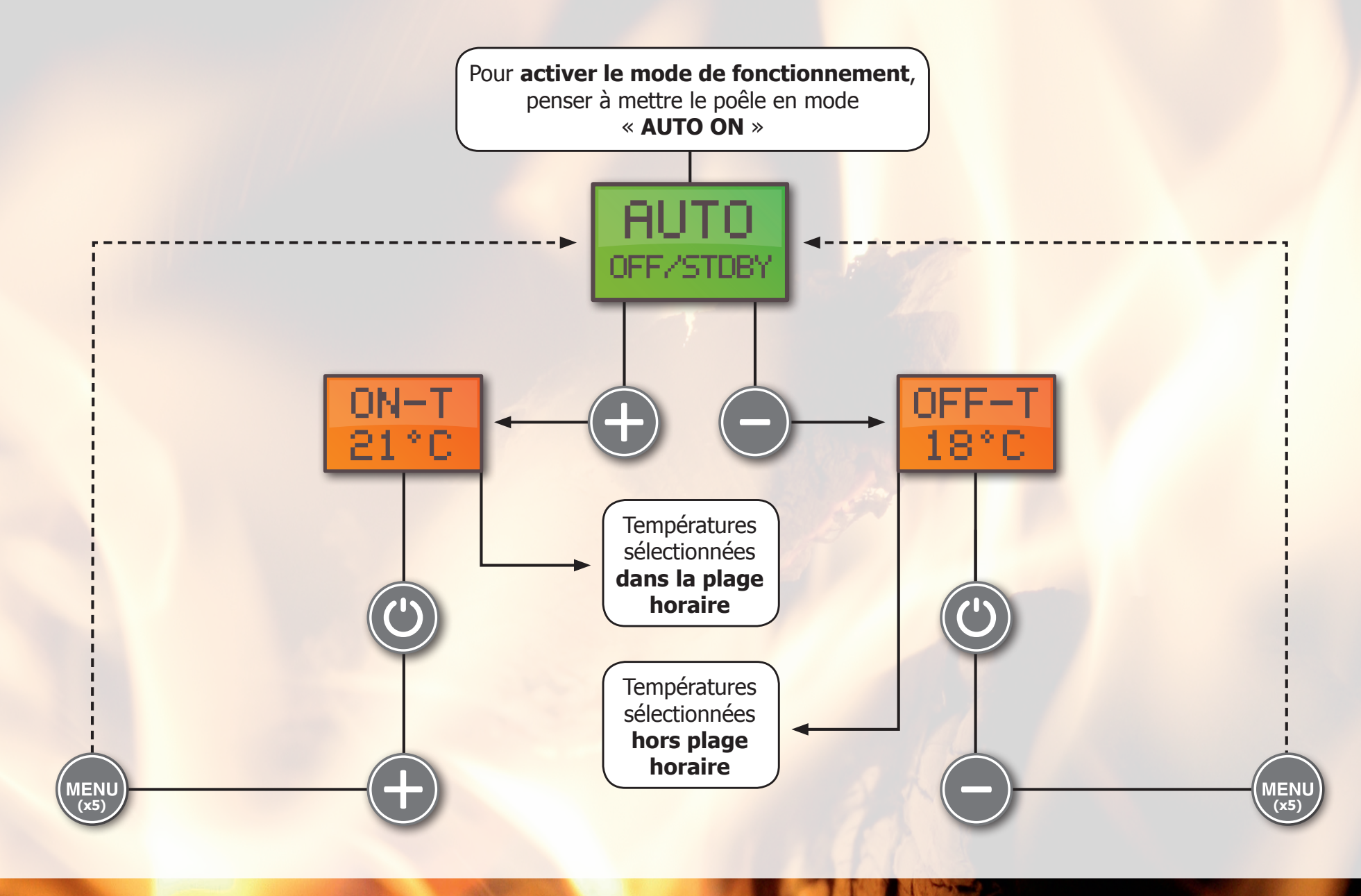